**User Manual** 

For

**Annual Permission fee for channels** 

**Broadcast Seva** 

**Ministry of Information and Broadcast** 

## Service 5 : Annual Permission Fee for channels

User login into portal and provides User credentials:

## Applicant Login:

1. Existing user will login in below screen:

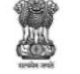

BROADCAST SEVA Back to Broadcast Seva website eMIB Login | Raise Support Request | View Support Request status Existing User Log In User ID Enter User ID Password Enter Password Type the Code shown WZENA 3 Please enter above code Instructions

2. On logging in, with credentials- left corner denotes menu where user can find service: Annual Permission fee for channels.

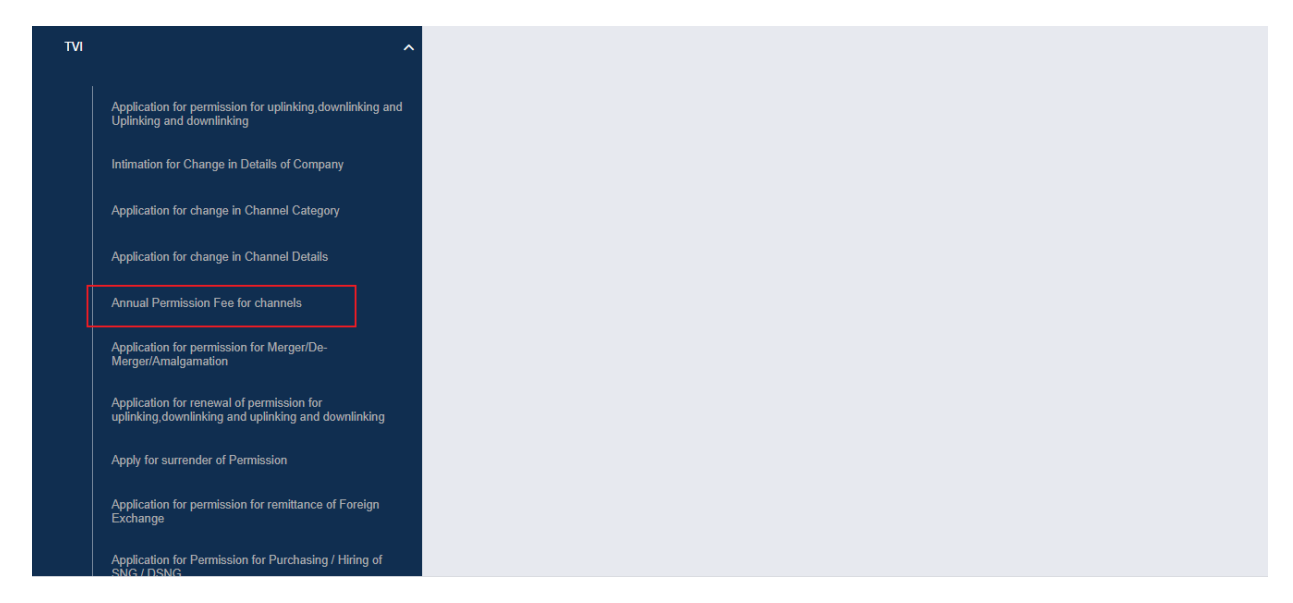

Note: This service will be available to user(s) only if the user has permitted channel.

2

| a)                               | Applicant can start t                           | licant can start the process to apply for submission of annual permission fee: |                                       |       |              |       |
|----------------------------------|-------------------------------------------------|--------------------------------------------------------------------------------|---------------------------------------|-------|--------------|-------|
|                                  | BROADCAST<br>SEVA                               |                                                                                | (View Role)   View Profile   🙎 Logout |       | ut           |       |
| me   Services<br>ervices > TVI > | Annual Permission Fee for channels              |                                                                                |                                       |       |              |       |
|                                  |                                                 |                                                                                |                                       |       |              |       |
| Annual I                         | Permission Fee for channels                     |                                                                                |                                       |       |              |       |
| Annual I                         | Permission Fee for channels                     |                                                                                |                                       | Searc | ch:          |       |
| Annual I                         | Permission Fee for channels Application Number  | Application Date                                                               | ¢ Applicati                           | Searc | ch:          | <br>◆ |
| Annual I                         | Permission Fee for channels  Application Number | Application Date No data available in ta                                       | Application ble                       | Searc | ch: 🔶 Action | ¢     |

b) Applicant can view the status of his existing/applied applications, which is sent to MIB.

|                                                | BROADCAST<br>SEVA<br>Alticity of Information and Introducting<br>contractions of the only of the only |                            | (View Role)                     | View Profile   🙎 Logout |
|------------------------------------------------|----------------------------------------------------------------------------------------------------|----------------------------|---------------------------------|-------------------------|
| Home   Services<br>Services > TVI > <b>Ann</b> | ual Permission Fee for channels                                                                       |                            |                                 |                         |
| Annual Perr                                    | nission Fee for channels                                                                              |                            |                                 |                         |
|                                                |                                                                                                    |                            | Sea                             | irch:                   |
| S. No.                                         | Application Number                                                                                    | Application Date           | Application Status              | ♦ Action ♦              |
|                                                |                                                                                                    | No data available in table |                                 |                         |
|                                                |                                                                                                    |                            |                                 |                         |
|                                                |                                                                                                    | кс                         | Showing 0 to 0 of 0 entries     |                         |
| Start filling new                              | application Start partial filled application                                                          |                            | > > Showing 0 to 0 of 0 entries |                         |

c) Applicant can open partial filled save application and fill the application.

|                                   | BROADCAST<br>SEVA<br>Main of laternation and Broadcaving<br>GOVERNIESY OF RENK |                                             | (Vie               | WROLE   View Profile   Logout |
|-----------------------------------|--------------------------------------------------------------------------------|---------------------------------------------|--------------------|-------------------------------|
| ome   Services<br>ervices > TVI > | Annual Permission Fee for channels                                             |                                             |                    |                               |
|                                   |                                                                                |                                             |                    |                               |
| Annual F                          | Permission Fee for channels                                                    |                                             |                    |                               |
| Annual F                          | Permission Fee for channels                                                    |                                             |                    | Search:                       |
| Annual F<br>S. No.                | Permission Fee for channels Application Number                                 | Application Date                            | Application Status | Search: Action                |
| Annual F                          | Permission Fee for channels Application Number                                 | Application Date<br>No data available in ta | Application Status | Search:                       |

3. On clicking on- "Start filing new application" Button, user receives the application form to submit annual permission for channel(s):

| Annual Payment Fee<br>for Channel  |   |                              |    |   |
|------------------------------------|---|------------------------------|----|---|
| Annual Permission Fee for channels |   |                              |    |   |
| Channel Name *                     |   | Channel Category *           |    |   |
| Select Option                      | ~ | Select Option                |    | ~ |
| Select Option                      | ~ | From                         | То |   |
| Outstanding Amount (Rs)            |   | Outstanding Fee Year<br>From | То |   |
| Outstanding Amount (Rs)            |   | From                         | То |   |
| Canadianing removing (N3)          |   | From                         | То |   |

4. Sample application form: Tab 1: Annual Payment fee for channel Tab

| Services                                                                                                    |   |                                                          |                                                                                                    |
|----------------------------------------------------------------------------------------------------|---|----------------------------------------------------------|----------------------------------------------------------------------------------------------------|
|                                                                                                    |   |                                                          |                                                                                                    |
| Annual Payment Fee                                                                                                    |   |                                                          |                                                                                                    |
|                                                                                                    |   |                                                          |                                                                                                    |
|                                                                                                    |   |                                                          |                                                                                                    |
|                                                                                                    |   |                                                          |                                                                                                    |
| Annual Permission Fee for channels                                                                                    |   |                                                          |                                                                                                    |
| Annual Permission Fee for channels                                                                                    |   |                                                          |                                                                                                    |
| Annual Permission Fee for channels                                                                                    |   | Channel Category *                                       |                                                                                                    |
| Annual Permission Fee for channels Channel Name *Select Option                                                        | ~ | Channel Category *Select Option                          | v                                                                                                    |
| Annual Permission Fee for channels Channel Name *Select Option                                                        | ~ | Channel Category *Select Option                          | v                                                                                                    |
| Annual Permission Fee for channels Channel Name *Select Option Permission Type *                                      | ~ | Channel Category *Select Option Annual Fee Period *      | <b>ب</b>                                                                                                    |
| Annual Permission Fee for channels Channel Name *Select Option Permission Type *Select Option                         | • | Channel Category *Select Option Annual Fee Period * From | ►<br>The second second second second second second second second second second second second second second second se |
| Annual Permission Fee for channels Channel Name *Select Option Permission Type *Select Option Output file Accent (Pc) | ~ | Channel Category *Select Option Annual Fee Period * From | •                                                                                                    |

Note: Once user selects channel name, channel category and permission type will auto populate based on selected channel.

2. User will enter Annual Fee Period.

User fills the amount in Payment amount field and click on Proceed to pay link.

The following payment screen will display on screen:

| Payment Purpose                           | Payment Date * ?    |
|-------------------------------------------|---------------------|
| Permission region auroau                  | 22-09-2021 13:31:46 |
| Payment Amount * ?                        | Proceed to Pay      |
| 1                                         |                     |
| Application No * ?                        |                     |
| 34975                                     |                     |
| Enter Manually                            |                     |
| Transaction Ref No * ?                    |                     |
| 11234566                                  |                     |
| Payment Status ?                          |                     |
| SUCCESS                                   |                     |
| Refresh Payment Status   Download Details |                     |

Note: 1. Once Payment is done successfully, Application No, Transaction Ref. No and Payment status will auto populate.

## **Broadcast Seva**

2. User can download payment details by click on Download Details link.

By click on Preview Button, User can see Print Preview of Application form and take print for the same. Once user submits the application, an acknowledgement will receive:

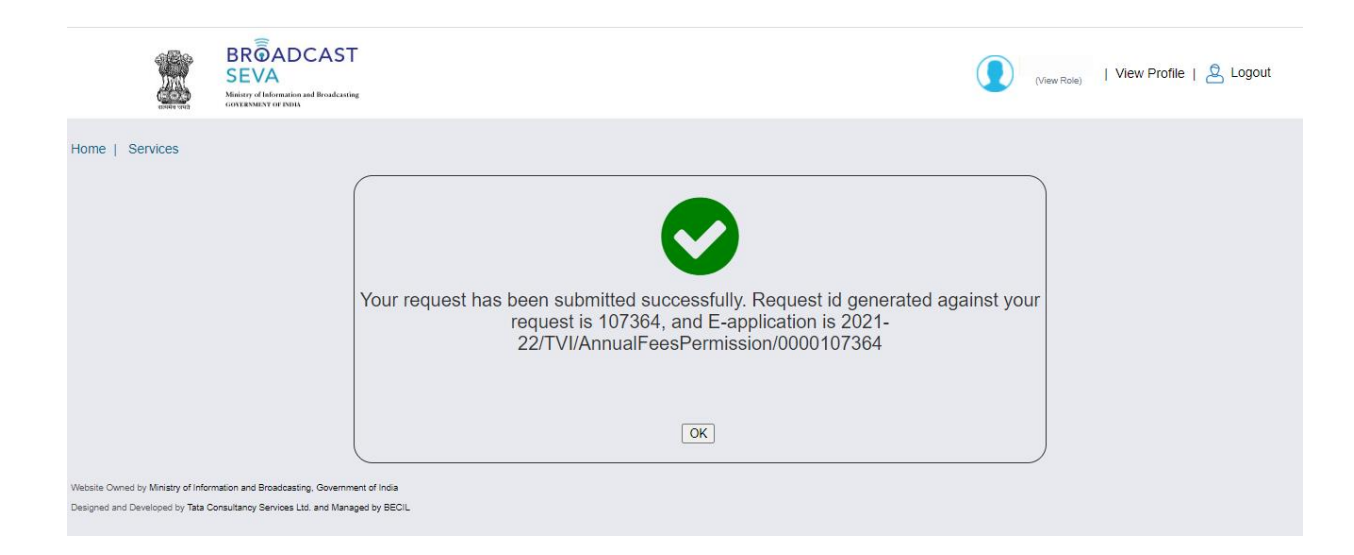

Note: User can take print out for the acknowledgement by pressing CTRL+P.